## **Booking by Availability**

Go to **BOOKINGS | BOOKING BY AVAILABILITY** to make a new booking with the Book By Availability function. This method is convenient when making a booking for a room type without the need for a specific room selection.

This option displays the availability by Room Type for a specific date range. You can further sort this list by a single Room Type by using the drop down menu in the top left corner.

To set the date range and the Room Type to view, Use the Show function to choose a Room Type to view or leave at "ALL ROOMS" to see entire list. Then use the date picker to set a date range. The Availability chart will display the Room Types and the number days you entered starting with the date chosen in the calendar. The numbers appearing in each column represent the total number of Rooms available in that particular Room Type, on that day.

| Booking by Availability                   |        |        |        |        |        |        |
|-------------------------------------------|--------|--------|--------|--------|--------|--------|
| Show: -ALL ROOMS 29-Aug-2014 - 15 Refresh |        |        |        |        |        |        |
|                                           | 29-Aug | 30-Aug | 31-Aug | 01-Sep | 02-Sep | 03-Sep |
|                                           | Fri    | Sat    | Sun    | Mon    | Tue    | Wed    |
| 549                                       | 23     | 24     | 26     | 38     | 40     | 40     |
| King with Fireplace (23)                  | 16     | 16     | 17     | 22     | 23     | 23     |
| Standard Room-2 Queen (6)                 | 3      | 3      | 3      | 5      | 6      | 6      |
| Two Double Beds Non Smoking (11)          | 4      | 5      | 6      | 11     | 11     | 11     |
| New Booking                               |        |        |        |        |        |        |

If you see a 0 (zero) on your Tape Chart, it indicates no availability in that Room Type. All Rooms are sold out or allocated to a group booking. If you feel there is an error, see Bookings: Resolving Tape Chart Availability Issues

## **Booking Tab**

 $\odot$ 

- Booking by Availability
- Booking By Inquiry
- Tape Chart
- New Booking
- Booking Details
- Group Booking Wizard
- Search BookingsGroup Bookings
- Group Booking

## "View Rates" Option

The "View Rates" option to Booking By Availability giving you the ability to view the Standard Default Rate for the the Room Type on any selected dates. To remove the rates view, just click on the button " Hide Rates".

|                                                                                                    |                                                                                                    | 6                                                                                                    | Booking                                                                                                    | Center                                                                                                    | W                                                                                                    | elcone BookingCon                                                                                                    | in you are at On The D                                                                                                    | ivide Hotel - <u>Charr</u>                                                                                                    | as I Setus I Hele                                                                                                    | Sion Off                                                                                                    |                                                                                                    |                                                                                                    |                                                                                                    |                                                                                                    |                                                                                                    |                                                                                                    |
|----------------------------------------------------------------------------------------------------|----------------------------------------------------------------------------------------------------|----------------------------------------------------------------------------------------------------|----------------------------------------------------------------------------------------------------|----------------------------------------------------------------------------------------------------|----------------------------------------------------------------------------------------------------|----------------------------------------------------------------------------------------------------|----------------------------------------------------------------------------------------------------|----------------------------------------------------------------------------------------------------|----------------------------------------------------------------------------------------------------|----------------------------------------------------------------------------------------------------|----------------------------------------------------------------------------------------------------|----------------------------------------------------------------------------------------------------|----------------------------------------------------------------------------------------------------|----------------------------------------------------------------------------------------------------|----------------------------------------------------------------------------------------------------|----------------------------------------------------------------------------------------------------|
|                                                                                                    |                                                                                                    | Fro                                                                                                    | t Desk Booking                                                                                                    | Reports Ad                                                                                                    | Imin Arrivala                                                                                                    | In House Depar                                                                                                    | ures                                                                                                    | Search Syst                                                                                                    | em Date: 11-NOV                                                                                                    | 2019                                                                                                    |                                                                                                    |                                                                                                    |                                                                                                    |                                                                                                    |                                                                                                    |                                                                                                    |
|                                                                                                    |                                                                                                    | Boo                                                                                                    | king by Inquiry                                                                                                    | Booking by Availa                                                                                                    | bility Tape Cl                                                                                                    | hart Group B                                                                                                    | oking Wizard S                                                                                                    | Search Bookings                                                                                                    | Group Bool                                                                                                    | ings                                                                                                    |                                                                                                    |                                                                                                    |                                                                                                    |                                                                                                    |                                                                                                    |                                                                                                    |
| oking by Availability                                                                                                    |                                                                                                    |                                                                                                    |                                                                                                    |                                                                                                    |                                                                                                    |                                                                                                    |                                                                                                    |                                                                                                    |                                                                                                    |                                                                                                    |                                                                                                    |                                                                                                    |                                                                                                    |                                                                                                    |                                                                                                    |                                                                                                    |
| how: -ALL ROOMS- • 10-Nov-2019                                                                                                    | resh                                                                                                    |                                                                                                    |                                                                                                    |                                                                                                    |                                                                                                    |                                                                                                    |                                                                                                    |                                                                                                    |                                                                                                    |                                                                                                    |                                                                                                    |                                                                                                    | Prev                                                                                                    | 15 dava   Next 15 c                                                                                                    | Go to Today                                                                                                    |                                                                                                    |
|                                                                                                    | 10-N                                                                                                    | ov Today                                                                                                    | 12-Nov                                                                                                    | 13-Nov                                                                                                    | 14-Nov                                                                                                    | 15-Nov                                                                                                    | 16-Nov                                                                                                    | 17-Nov                                                                                                    | 18-Nov                                                                                                    | 19-Nov                                                                                                    | 20-Nov                                                                                                    | 21-Nov                                                                                                    | 22-Nov                                                                                                    | 23-Nov                                                                                                    | 24-Nov                                                                                                    |                                                                                                    |
|                                                                                                    | Sur                                                                                                    | Mon                                                                                                    | Tue                                                                                                    | Wed                                                                                                    | Thu                                                                                                    | Fri                                                                                                    | Sat                                                                                                    | Sun                                                                                                    | Mon                                                                                                    | Tue                                                                                                    | Wed                                                                                                    | Thu                                                                                                    | Fri                                                                                                    | Sat                                                                                                    | Sun                                                                                                    |                                                                                                    |
| Standard King (2)                                                                                                    | 390 20                                                                                                    | 20                                                                                                    | 20                                                                                                    | 20                                                                                                    | 20                                                                                                    | 20                                                                                                    | 20                                                                                                    | 20                                                                                                    | 20                                                                                                    | 20                                                                                                    | 20                                                                                                    | 2                                                                                                    | 20                                                                                                    | 20                                                                                                    | 20                                                                                                    |                                                                                                    |
| Plandard Outan (3)                                                                                                    |                                                                                                    |                                                                                                    |                                                                                                    |                                                                                                    |                                                                                                    |                                                                                                    | 3                                                                                                    | -                                                                                                    | 2                                                                                                    |                                                                                                    | 2                                                                                                    |                                                                                                    |                                                                                                    |                                                                                                    |                                                                                                    | -                                                                                                    |
| Chandraid Waterin (a)                                                                                                    |                                                                                                    |                                                                                                    |                                                                                                    | 0                                                                                                    |                                                                                                    |                                                                                                    |                                                                                                    | ~                                                                                                    | 3                                                                                                    | 0                                                                                                    | 0                                                                                                    |                                                                                                    |                                                                                                    |                                                                                                    |                                                                                                    | -                                                                                                    |
| standard - rwo upeen (2)                                                                                                    | 2                                                                                                    | 2                                                                                                    | 2                                                                                                    | 2                                                                                                    | 2                                                                                                    | 2                                                                                                    | 2                                                                                                    | 2                                                                                                    | 2                                                                                                    | 2                                                                                                    | 2                                                                                                    | 2                                                                                                    | 2                                                                                                    | 2                                                                                                    | 2                                                                                                    |                                                                                                    |
| Delute King (2)                                                                                                    | 2                                                                                                    | 2                                                                                                    | 2                                                                                                    | 2                                                                                                    | 2                                                                                                    | 2                                                                                                    | 2                                                                                                    | 2                                                                                                    | 2                                                                                                    | 2                                                                                                    | 2                                                                                                    | 2                                                                                                    | 2                                                                                                    | 2                                                                                                    | 2                                                                                                    | -                                                                                                    |
| Deluxe Suite (4)                                                                                                    | 4                                                                                                    | 4                                                                                                    | 4                                                                                                    | 4                                                                                                    | 4                                                                                                    | 4                                                                                                    | 4                                                                                                    | 4                                                                                                    | 4                                                                                                    | 4                                                                                                    | 4                                                                                                    | 4                                                                                                    | 4                                                                                                    | 4                                                                                                    | 4                                                                                                    |                                                                                                    |
| Deluxe Cabin - Two bedrooms (1)                                                                                                    | 1                                                                                                    | 1                                                                                                    | 1                                                                                                    | 1                                                                                                    | 1                                                                                                    | 1                                                                                                    | 1                                                                                                    | 1                                                                                                    | 1                                                                                                    | 1                                                                                                    | 1                                                                                                    | 1                                                                                                    | 1                                                                                                    | 1                                                                                                    | 1                                                                                                    |                                                                                                    |
|                                                                                                    |                                                                                                    | 1                                                                                                    | 1                                                                                                    | 1                                                                                                    | 1                                                                                                    | 1                                                                                                    | 1                                                                                                    | 1                                                                                                    | 1                                                                                                    | 1                                                                                                    | 1                                                                                                    | 1                                                                                                    | 1                                                                                                    | 1                                                                                                    | 1                                                                                                    |                                                                                                    |
| "Viou Pater"                                                                                                    | 5                                                                                                    | 5                                                                                                    | 5                                                                                                    | 5                                                                                                    | 5                                                                                                    | 5                                                                                                    | 5                                                                                                    | 5                                                                                                    | 5                                                                                                    | 5                                                                                                    | 5                                                                                                    | 5                                                                                                    | 5                                                                                                    | 5                                                                                                    | 5                                                                                                    |                                                                                                    |
| lick here to display the Default Rate assis                                                                                                    | signed 1                                                                                                    | 1                                                                                                    | 1                                                                                                    | 1                                                                                                    | 1                                                                                                    | 1                                                                                                    | 1                                                                                                    | 1                                                                                                    | 1                                                                                                    | 1                                                                                                    | 1                                                                                                    | 1                                                                                                    | 1                                                                                                    | 1                                                                                                    | 1                                                                                                    |                                                                                                    |
| ener nere to uisplay the belault Rate a                                                                                                    | sa Street                                                                                                    | 3                                                                                                    | 3                                                                                                    | 3                                                                                                    | 3                                                                                                    | 3                                                                                                    | 3                                                                                                    | 3                                                                                                    | 3                                                                                                    | 3                                                                                                    | 3                                                                                                    | 3                                                                                                    | 3                                                                                                    | 3                                                                                                    | 3                                                                                                    |                                                                                                    |
|                                                                                                    | N                                                                                                    | ov Today                                                                                                    | 12-Nov                                                                                                    | 13-Nov                                                                                                    | 14-Nov                                                                                                    | 15-Nov                                                                                                    | 16-Nov                                                                                                    | 17-Nov                                                                                                    | 18-Nov                                                                                                    | 19-Nov                                                                                                    | 20-Nov                                                                                                    | 21-Nov                                                                                                    | 22-Nov                                                                                                    | 23-Nov                                                                                                    | 24-Nov                                                                                                    |                                                                                                    |
|                                                                                                    | Sur                                                                                                    | Mon                                                                                                    | Tue                                                                                                    | Wed                                                                                                    | Thu                                                                                                    | Fri                                                                                                    | Sat                                                                                                    | Sun                                                                                                    | Mon                                                                                                    | Tue                                                                                                    | Wed                                                                                                    | Thu                                                                                                    | Fri                                                                                                    | Sat                                                                                                    | Sun                                                                                                    | -                                                                                                    |
|                                                                                                    | 200 00                                                                                                    |                                                                                                    | 40                                                                                                    | ¥0                                                                                                    | ¥0                                                                                                    | 20                                                                                                    | 20                                                                                                    | 20                                                                                                    | 20                                                                                                    | 40                                                                                                    | 40                                                                                                    | 40                                                                                                    | 20                                                                                                    | 20                                                                                                    | 20                                                                                                    |                                                                                                    |
| Suite - 3 Bedrooms (1                                                                                                    | 390 26                                                                                                    | 1                                                                                                    | 1 Boo                                                                                                    | 1 tingCenter                                                                                                    | 1                                                                                                    | 1<br>Welcome B                                                                                                    | nokingCenter! You are                                                                                                    | at On The Divide I                                                                                                    | 10001 - <u>Change</u> 1 :                                                                                                    | eture I Medie I Sis                                                                                                    | n Off                                                                                                    |                                                                                                    |                                                                                                    |                                                                                                    | 1                                                                                                    |                                                                                                    |
| Sulls - 3 Bedooms (1<br>New Booling   View Rates                                                                                                    | 390 26<br>1                                                                                                    | 1                                                                                                    | 1<br>Boo                                                                                                    | 1<br>kingCenter                                                                                                    | 1                                                                                                    | 1<br>Welcome B                                                                                                    | okingCenter! You are                                                                                                    | at On The Divide I                                                                                                    | totel - <u>Change</u>   ;                                                                                                    | etue   Hele   Sk                                                                                                    | n Off                                                                                                    |                                                                                                    |                                                                                                    |                                                                                                    | 1                                                                                                    |                                                                                                    |
| Sulte - 3 Bedrooms (5<br>New Booling View Rates                                                                                                    | 390 26<br>1                                                                                                    | 1                                                                                                    | 1<br>Booking by Inqu                                                                                                    | 1<br>kingCenter<br>looking Report                                                                                                    | 1<br>ts Admin /                                                                                                    | 1<br>Welcome B<br>Annivals In House<br>Tape Chart                                                                                                    | okingCenterl You are Departures Group Booking Wit                                                                                                    | at On The Divide I<br>Sean<br>zard Searc                                                                                                    | totel - <u>Change</u>   ;<br>ah System D<br>th Bookings                                                                                                    | sture   Hale   Sid<br>ate: 11-NOV-20<br>Group Booking                                                                                                    | <u>n Off</u><br>19<br>15                                                                                                    |                                                                                                    |                                                                                                    |                                                                                                    | 1                                                                                                    |                                                                                                    |
| Data - 3 Belecome ()<br>even Booling View Rates<br>ooking by Availability<br>Bheve -ALL ROOMS- • 12460+2019 @= 15                                                                                                    | 390 26<br>1                                                                                                    | 13.Nov                                                                                                    | 1<br>Front Desk<br>Booking by Inqu                                                                                                    | 1<br>kingCenter<br>ry Booking b                                                                                                    | 1<br>Is Admin /                                                                                                    | 1<br>Welcome B<br>Annivals In House<br>Tape Chart                                                                                                    | nokingCenterl You are                                                                                                    | at On The Divide I<br>Sean<br>zard Searc                                                                                                    | totel - Chanse I ;<br>an System D<br>th Bookings                                                                                                    | ethe I tele I See                                                                                                    | e Off<br>19<br>15                                                                                                    | 22-100                                                                                                    | 23.169                                                                                                    | Prev 1                                                                                                    | i dava   Next 15 da                                                                                                    | niz   Goto Tor<br>26.1/m                                                                                                    |
| Solar - 3 Bedooms (1)<br>Inter Boeling Oner Rates                                                                                                    | 390 26<br>1<br>1<br>Retresh<br>12-Nov<br>Tue                                                                                                    | 13-Nov<br>Wed                                                                                                    | 1<br>Front Desk E<br>Booking by Inqu<br>14-Nov<br>Thu                                                                                                    | 1<br>kingCenter<br>coking Report<br>try Booking b                                                                                                    | ts Admin y<br>y Availability<br>Default Rat                                                                                                    | 1<br>Welcone B<br>Vrivals In Hout<br>Tape Chart                                                                                                    | a Departures<br>Group Booking Wi                                                                                                    | et On The Divide I<br>Sean<br>zard Searc                                                                                                    | totel - <u>Change</u>   ;<br>in ) System C<br>in Bookings                                                                                                    | sture   http://sture.is/<br>ate: 11-NOV-20<br>Group Booking<br>r 21-<br>T                                                                                                    | n. Off<br>19<br>15                                                                                                    | 22-Nov                                                                                                    | 23-Nov<br>Sat                                                                                                    | Prev 15<br>24-Nov<br>Sun                                                                                                    | dava   Next 15 da<br>25-Nov<br>Mon                                                                                                    | 02   Go to Too<br>26-Nov<br>Tue                                                                                                    |
| Data - 3 Beecome ()<br>even Booling View Rates<br>ooking by Availability<br>Enere:ALL ROOMS- • 12460-2019 @= 15                                                                                                    | 390 26<br>1<br>1<br>Retean<br>12-Nov<br>Tue<br>26                                                                                                    | 13-Nov<br>Wed<br>28                                                                                                    | 1 Front Desk Booking by Inqu Id-Now Thu 25                                                                                                    | 1<br>kingCenter<br>tooking Report<br>Booking b                                                                                                    | 1<br>ts Admin y<br>yy Avoilability<br>Default Rat                                                                                                    | 1<br>Welcome B<br>Vrivals In Hour<br>Tape Chart<br>Tape Chart                                                                                                    | a Departures Group Booking WI                                                                                                    | at On The Divide<br>Searc<br>zard Searc<br>Type will<br>vailable.                                                                                                    | totel - <u>Chanse</u> I ;<br>n) System D<br>h Bookings                                                                                                    | etue   teste   Site<br>ate: 11-NOV-20<br>Group Booking<br>/ 21-1<br>2                                                                                                    | n Off<br>19<br>19<br>19<br>19<br>10<br>10                                                                                                    | 22-Nov<br>Pri<br>26                                                                                                    | 23-Nov<br>Sat<br>26                                                                                                    | Prev 15<br>24-Nov<br>Stan<br>26                                                                                                    | 1<br>i.dava   <u>Nest 15 da</u><br>25-Nov<br>Mon<br>25                                                                                                    | 02   Go to To<br>26-Nov<br>700<br>25                                                                                                    |
| aula - 3 Breasons (<br>we Bosing We Rates<br>ooking by Availability<br>Show -ALL ROOMS - • 124/or-2015 () - 15<br>                                                                                                    | 390 26<br>t<br>t<br>12-Nov<br>Tue<br>25<br>3 (100.00)                                                                                                    | 13-Nov<br>Wed<br>3 (100.00)                                                                                                    | 1  Front Desk Booking by Inqu  14-Nov Thu 26 3 (100.00)                                                                                                    | t kingCenter tooking Report The disp                                                                                                    | 1<br>Is Admin /<br>y Availability<br>Default Rat                                                                                                    | 1<br>Welcome 8<br>Wrivals In Hour<br>Tape Chart<br>Tape Chart<br>e assigned<br>the numb-                                                                                                    | a Departures<br>Group Booking Wit                                                                                                    | et On The Divide I<br>Sear<br>Zard Searc<br>Type will<br>vailable.                                                                                                    | totel - Chanse I  <br>an    System D<br>bh Booklings<br>20-N0<br>Wed<br>3 (100.0                                                                                                    | rthae I Hate I Sit<br>ate: 11-NOV-20<br>Group Booking<br>7 21-<br>11<br>2<br>20) 3 (10                                                                                                    | n Off<br>19<br>15<br>10<br>10<br>10<br>10<br>5<br>5<br>10<br>200) 3                                                                                                    | 22-Nov<br>Fn<br>25<br>1(100.00)                                                                                                    | 23-Nov<br>Sat<br>25<br>3 (100.00)                                                                                                    | Prev 10<br>24-Nov<br>Sun<br>26<br>3 (100.00)                                                                                                    | 1<br>i. dava   Vieri 15 da<br>25-Nov<br>Mon<br>26<br>3 (100.00)                                                                                                    | 26-Nov<br>26-Nov<br>Tue<br>26-                                                                                                    |
| Bulle - 3 Belevine ()<br>been Booking Vew Rates<br>booking by Availability<br>Shew: -ALL ROOMS- • 12469-2017 : 15<br>56<br>50<br>50<br>50<br>50<br>50<br>50<br>50<br>50<br>50<br>50                                                                                                    | 390         26           1         1           12-Nov         Tue           26         3 (100.00)           3 (105.00)         3 (135.00)                                                                                                    | 13-Nov<br>Wed<br>265<br>3 (100.00)<br>3 (125.00)                                                                                                    | 1 Front Desk Booking by Inqu 14-Nov Thu 28 3 (100 00) 3 (125 00)                                                                                                    | t<br>tingCenter<br>tooking Report<br>try Booking b<br>The<br>disp                                                                                                    | 1<br>ts Admin /<br>y Availability<br>Default Rat                                                                                                    | 1<br>Welcore B<br>Introde In Hour<br>Tape Chart<br>Tape Chart                                                                                                    | skingCenter You are<br>b Departures<br>di Group Booking Wi<br>to the Room<br>ar of rooms a                                                                                                    | et On The Divide I<br>Search<br>Zzard Search<br>Type will<br>vailable.                                                                                                    | totel <u>Change</u>   ]<br>an System D<br>bh Bookings<br>20-No<br>Wed<br>26<br>3 (100.0<br>3 (100.0<br>3 (100.0                                                                                                    | stue   http://stee<br>ate: 11-NOV-20<br>Group Booking<br>r 21-<br>T1<br>2<br>0) 3 (10<br>0) 3 (13                                                                                                    | n.0//<br>19<br>19<br>19<br>19<br>19<br>19<br>19<br>19<br>19<br>19<br>19<br>19<br>19                                                                                                    | 22-Nov<br>Fri<br>28<br>(100.00)<br>(135.00)                                                                                                    | 23-Nov<br>Sat<br>26<br>3 (100.00)<br>3 (135.00)                                                                                                    | Prev 10<br>24-Nov<br>26<br>3 (100.00)<br>3 (135.00)                                                                                                    | 1<br>. davs   Kerl 15 da<br>25-Nov<br>Mon<br>26<br>3 (100.00)<br>3 (125.00)                                                                                                    | 28-100 Tue<br>25<br>3 (10:00)<br>3 (13:00)                                                                                                    |
| Dute - 3 Breasons (1)<br>Here Booling View Rates<br>Soking by Availability<br>Show: -XLL ROOMS- • 12 Hor-2015 (1) 15<br>Standard King (3)<br>Standard King (3)<br>Standard King (3)                                                                                                    | 390 28<br>1<br>1<br>12-Nov<br>Tue<br>25<br>3 (100.00)<br>3 (135.00)<br>2 (100.00)                                                                                                    | 13-Mov<br>Wed<br>25<br>3 (100.00)<br>2 (100.00)<br>2 (100.00)                                                                                                    | 1 14-100v Thu 28 3 (100.00) 3 (135.00) 2 (100.00)                                                                                                    | t<br>tiooxing<br>Reporter<br>try Booking by<br>The<br>disp<br>2 (100.00)                                                                                                    | 1<br>Is Admin / / / / / / / / / / / / / / / / / / /                                                                                                    | 1<br>Welcome B<br>Vrivals In Hour<br>Tape Chart<br>the assigned<br>the numb-                                                                                                    | to the Room     r of rooms a     2(100.00)                                                                                                    | at On The Divide I<br>Sear<br>Zard Searc<br>Type will<br>vailable.                                                                                                    | totel - Chanse   ]<br>a)   System D<br>b Bookings<br>20-Not<br>20-Not                                                                                                    | rtate   Este   Si<br>atte: 11-NOV-20<br>Group Booking<br>7 21-<br>11<br>2<br>0) 3 (10<br>0) 3 (13<br>0) 2 (10                                                                                                    | Nov 19<br>19<br>19<br>10<br>10<br>10<br>10<br>10<br>10<br>10<br>10<br>10<br>10<br>10<br>10<br>10                                                                                                    | 22-Nov<br>Fri<br>26<br>(100.00)<br>(100.00)                                                                                                    | 23-Nov<br>Sat<br>28<br>3 (100 00)<br>3 (135 00)<br>2 (100 00)                                                                                                    | Prev.15<br>24-Nov<br>Sun<br>26<br>3 (100.00)<br>3 (135.00)<br>2 (100.00)                                                                                                    | 1<br>1 days   Next 15 da<br>25-Nov<br>Mon<br>3 (100.00)<br>3 (135.00)<br>2 (100.00)                                                                                                    | 02   Go to To<br>26-Nov<br>Tue<br>25<br>3 (100.00<br>2 (100.00<br>2 (100.00                                                                                                    |
| Bulk - 3 Breacome ()           Been Booking         New Rates           booking by Availability           Shew: ~ALL ROOMS- • 12469-2017                                                                                                    | 390 28<br>1<br>1<br>12-Nov<br>Tue<br>26<br>3 (100.00)<br>3 (135.00)<br>2 (100.00)<br>2 (100.00)                                                                                                    | 13-Mov<br>Wed<br>26<br>3 (100.00)<br>3 (135.00)<br>2 (100.00)                                                                                                    | 1 Front Desk Booking by Inqu 14-Yow Thu 20 3 (100.00) 3 (135.00) 2 (100.00)                                                                                                    | t<br>kingCenter<br>tooking Report<br>Booking b<br>Booking b<br>Cooking b<br>Cooking b<br>Cooking b<br>Cooking b<br>Cooking b<br>Cooking b<br>Cooking b<br>Cooking Center                                                                                                    | 1<br>Is Admin /<br>y Availability<br>Default Rat<br>olay next to<br>2 (100.00)<br>2 (100.00)                                                                                                    | 1<br>Welcome &<br>ternals In Hour<br>tape Chart<br>the assigned<br>the numb-<br>2(100.00)<br>2(100.00)                                                                                                    | to the Room     to the Room     2 (100.00)     2 (100.00)                                                                                                    | at On The Divide I<br>Sear<br>Zard Searc<br>Type will<br>vailable.<br>2 (100.00<br>2 (100.00                                                                                                    | 404-         Change   ;           an         System D           b         Bookings           20-No         (100.0)           3 (100.0)         3 (135.0)           0         2 (100.0)           0         2 (100.0)                                                                                                    | stue   Este   St<br>ate: 11-NOV-20<br>Group Booking<br>7<br>2<br>2<br>0) 3 (100<br>0) 3 (130<br>0) 2 (100<br>0) 2 (100                                                                                                    | 007<br>19<br>19<br>19<br>10<br>5<br>5<br>0.000<br>3<br>5.000<br>2<br>0.000<br>2<br>0.000<br>2                                                                                                    | 22-Nov<br>Fn<br>28<br>(100.00)<br>(105.00)<br>(100.00)                                                                                                    | 23-Nov<br>Sat<br>28<br>3 (100.00)<br>3 (135.00)<br>2 (100.00)<br>2 (100.00)                                                                                                    | Prev. 11<br>24-Nov<br>Sun<br>26<br>3 (100.00)<br>3 (135.00)<br>2 (100.00)<br>2 (100.00)                                                                                                    | 1<br>25-Nov<br>Mon<br>3 (1500)<br>2 (100.00)<br>2 (100.00)                                                                                                    | og   Go to To<br>26 Nov<br>Tue<br>25<br>3 (100.00<br>3 (135.00<br>2 (100.00<br>2 (100.00                                                                                                    |
| Budie - J Breasons (1)           New Booking         Yee Rates           Doking by Availability           Secure - ALL ROOMS - • 12 Hor-2016 (1)         15           Secure - Autor - • 12 Hor-2016 (1)         16           Secure - • 12 Hor-2016 (1)         16           Secure - • • 12 Hor-2016 (1)         16           Debut - New (2)         10           Debut - New (2)         Debut - New (2)           Debut - New (2)         Debut - New (2)                                                                                                    | 390         28           t         t           12-Nov         Tue           26         3 (100.00)           3 (125.00)         2 (100.00)           2 (100.00)         4 (225.00)                                                                                                    | 13.46ey<br>Wed<br>26<br>3 (100.00)<br>2 (100.00)<br>2 (100.00)<br>2 (100.00)                                                                                                    | 1 14-How Front Desk Booking by Inqu 14-How Thu 28 3 (100.00) 3 (100.00) 3 (100.00) 4 (225.00) 4 (225.00)                                                                                                    | tkingCenter                                                                                                    | 1<br>ts Admin /<br>y Availability<br>Default Rat<br>olay next to<br>2 (100.00)<br>4 (225.00)                                                                                                    | 1<br>Welcome B<br>Viricals In Hour<br>Tape Chart<br>the number<br>2 (100.00)<br>4 (225.00)                                                                                                    | subspCentart Yeu are     bepartures     Group Booking Wi     to the Rooms a     2 (100.00)     4 (225.00)                                                                                                    | at On The Divide<br>Searc<br>Zard Searc<br>Type will<br>vailable.<br>2 (100.00<br>4 (225.00<br>4 (225.00                                                                                                    | totel - Change I  <br>an System D<br>b Bookings<br>20-Ho<br>Wed<br>26<br>3 (1900.<br>0 2 (1900.<br>0 2 (1900.<br>0 2 (1900.<br>0 2 (1900.<br>0 2 (1900.<br>0 2 (1900.                                                                                                    | r 21-<br>T 21-<br>T 21-<br>T 20) 3 (10)<br>0) 3 (13)<br>0) 2 (10)<br>0) 4 (22)                                                                                                    | Nov<br>19<br>19<br>15<br>10<br>10<br>10<br>10<br>10<br>10<br>10<br>10<br>10<br>10                                                                                                    | 22-Nov<br>Fri<br>25<br>(100.00)<br>(100.00)<br>(100.00)<br>(100.00)<br>(100.00)<br>(100.00)<br>(222.00)                                                                                                    | 23-Hoy<br>Sat<br>26<br>3 (100.00)<br>3 (125.00)<br>2 (100.00)<br>2 (100.00)<br>4 (225.00)                                                                                                    | Pres 15<br>24-Nov<br>Sun<br>25<br>3 (100.00)<br>3 (135.00)<br>2 (100.00)<br>4 (225.00)                                                                                                    | 1<br>25-Mov<br>Mon<br>26<br>3 (100.00)<br>3 (125.00)<br>2 (100.00)<br>4 (225.00)                                                                                                    | 26-Nov<br>74-100-00<br>3 (135.00<br>2 (100.00<br>2 (100.00<br>4 (225.00                                                                                                    |
| Bulle - 3 Biolecome (1)<br>Beer Booking New Rates<br>booking by Availability<br>Shew: -ALL ROOMS- • 12469-2017 : 15<br>586<br>Standard Oares (1)<br>Standard Cares (1)<br>Standard Cares (1)<br>Carlara Site (1)<br>Carlara Site (1)             | 390 28<br>390 1<br>12-Nov<br>Tue<br>26<br>3 (100.00)<br>3 (135.60)<br>2 (100.00)<br>3 (135.60)<br>2 (100.00)<br>1 (100.00)<br>1 (100.00)<br>1 (100.00)                                                                                                    | 13-Nov<br>Wed<br>26<br>3 (100 00)<br>3 (135.00)<br>2 (100.00)<br>2 (100.00)<br>1 (100.00)<br>1 (100.00)                                                                                                    | 1 Front Desk  Booking by Ingu Id-How Thu 28 3 (100.00) 3 (136.00) 2 (100.00) 1 (100.00) 1 (100.00) 1 (100.00)                                                                                                    | t<br>time<br>time                                                                                                    | 1<br>La Admin / A<br>Default Rational (1997)<br>2 (100.00)<br>2 (100.00)<br>1 (100.00)<br>1 (100.00)                                                                                                    | 1<br>Welcore B<br>trivials In Hour<br>Tape Chart<br>the numb<br>2 (100.00)<br>2 (100.00)<br>1 (100.00)<br>1 (100.00)                                                                                                    | skingCenterl Visu are<br>bepartures<br>Groep Booking VII<br>to the Rooms a<br>2 (100.00)<br>2 (100.00)<br>2 (100.00)<br>1 (100.00)<br>1 (100.00)<br>1 (100.00)                                                                                                    | at On The Divide I<br>Searce<br>zard Searce<br>Z (100.00<br>2 (100.00<br>1 (100.00<br>1 (100.00                                                                                                    | 10041 - Change   ;<br>a) System D<br>a Bookings<br>20-Mo<br>26<br>3 (195)<br>3 (195)<br>3 (195)<br>4 (225)<br>0 2 (100.0<br>0 2 (100.0<br>0 4 (225)<br>0 4 (190.0<br>0 4 (190.0                                                                                                    | r 21-<br>r 21-<br>r 21-<br>0) 3 (10<br>0) 2 (10<br>0) 2 (10<br>0) 4 (12<br>0) 1 (10                                                                                                    | Nov 119<br>19<br>19<br>19<br>10<br>10<br>10<br>10<br>10<br>10<br>10<br>10<br>10<br>10<br>10<br>10<br>10                                                                                                    | 22-Nov<br>Fri<br>25<br>(100.00)<br>(100.00)<br>(100.00)<br>(100.00)<br>(100.00)<br>(100.00)                                                                                                    | 23-Nov<br>Sat<br>26<br>3 (100.00)<br>2 (100.00)<br>2 (100.00)<br>2 (100.00)<br>2 (100.00)<br>1 (100.00)<br>1 (100.00)                                                                                                    | Prev 12<br>24-Nov<br>Sun<br>26<br>3 (100.00)<br>3 (135.00)<br>2 (100.00)<br>2 (100.00)<br>2 (100.00)<br>1 (100.00)<br>1 (100.00)                                                                                                    | 1<br>1 davs   Kerl 15 da<br>25 How<br>Mon<br>26<br>3 (100.00)<br>3 (135.00)<br>2 (100.00)<br>1 (100.00)<br>1 (100.00)<br>1 (100.00)                                                                                                    | 26   Go to Too<br>26-Nov<br>Tue<br>28<br>3 (100.00<br>2 (100.00<br>2 (100.00<br>4 (225.00<br>1 (100.00<br>1 (100.00                                                                                                    |
| Dute - 3 Beasons (1)  bute - 5 Beasons (1)  booking by Availability  booking by Availability  brow: -ALL ROOMS- • 124/arx-2019 (2)- 15  Beaded to Guese (1)  Beaded to Guese (2)  Detex State (2)  Detex State (2)                                                                                                    | 390         28           1         1           12         1           12         1           13         1           14         2           12         1           12         1           1         2           1         1           1         2           1         1           1         1           1         1           1         1           1         1           1         1           1         1           1         1           1         1                                                                                                    | 13-How<br>Wed<br>28<br>3 (190.00)<br>2 (100.00)<br>2 (100.00)<br>2 (100.00)<br>4 (225.00)<br>1 (100.00)<br>1 (100.00)                                                                                                    | 1 1 1 1 1 1 1 1 1 1 1 1 1 1 1 1 1 1 1                                                                                                    | 1 kingCenter toxing Report y Booking to y 2 (100.00) 2 (100.00) 1 (100.00) 1 (100.00)                                                                                                    | 1 2 (100 00) 4 (22 00) 1 (100 00) 1 (100 00)                                                                                                    | 1<br>Welcome B<br>Vrivals In Hout<br>Tape Chart<br>Tape Chart<br>2 (100.00)<br>2 (100.00)<br>2 (10 | * Departures Group Booking Wi<br>to the Room a for the Room a for the                                                                                                    | at On The Divide  <br>Searce<br>Type will<br>vailable.<br>2 (100.00<br>2 (100.00<br>1 (100.00<br>1 (100.00<br>1 (100.00<br>1 (100.00                                                                                                    | totel - Change I ;<br>s) System D<br>b Bookings<br>20-N0<br>Wed<br>3 (100.0<br>0 2 (100.0<br>0 2 (100.0                                                                                                    | atus I žisk I žis<br>atu: I žisk I žis<br>atu: II-NOV-20<br>Group Booking<br>2<br>2<br>0) 3 (10<br>0) 3 (13<br>0) 2 (10<br>0) 2 (10<br>0) 2 (10<br>0) 4 (22<br>0) 1 (10<br>0) 1 (10<br>0) 1 (10                                                                                                    | 40y 19<br>19<br>19<br>19<br>19<br>5<br>5<br>0.00) 3<br>3<br>5.00) 3<br>3.00) 2<br>2.000 4<br>0.000 2<br>2.000 4<br>0.000 1<br>1<br>0.000 1<br>1                                                                                                    | 22-Nov<br>Fri<br>28<br>(100.00)<br>(100.00)<br>(100.00)<br>(100.00)<br>(100.00)<br>(100.00)<br>(100.00)                                                                                                    | 23-Nov<br>Sat<br>26<br>3 (100.00)<br>3 (135.00)<br>2 (100.00)<br>2 (100.00)<br>2 (100.00)<br>4 (225.00)<br>1 (100.00)<br>1 (100.00)                                                                                                    | Prev.15<br>24-Nov<br>Sun<br>26<br>3 (100.00)<br>2 (100.00)<br>2 (100.00)<br>2 (100.00)<br>4 (225.00)<br>1 (100.00)<br>1 (100.00)                                                                                                    | 1<br>1. dana ( Heart 15. das<br>25-Nov<br>Mon<br>28<br>3 (100.00)<br>2 (100.00)<br>2 (100.00)<br>2 (100.00)<br>1 (100.00)<br>1 (100.00)<br>1 (100.00)                                                                                                    | 26-Nov<br>Tue<br>28-Nov<br>3 (100.00<br>3 (135.00<br>2 (100.00<br>2 (100.00<br>4 (225.00<br>1 (100.00<br>1 (100.00<br>1 (100.00                                                                                                    |
| Bulle - 3 Belevine (1)<br>belev Booling Ver Rates<br>booking by Availability<br>Show -ALL ROOMS- • 12469-2017 - 15<br>Studied King (3)<br>Studied King (3)<br>Studied King (3)<br>Studied King (3)<br>Studied King (3)<br>Deters Rate (3)<br>Deters Rate (4)<br>Deters Rate (4)<br>Deters Rat | 390         28           1         1           12-Nov         1           26         3 (100.00)           3 (135.00)         2 (100.00)           2 (100.00)         2 (100.00)           2 (100.00)         2 (100.00)           1 (100.00)         3 (135.00)           1 (100.00)         5 (85.00)                                                                                                    | 13.46av<br>Wed<br>3 (100.00)<br>3 (135.60)<br>2 (100.00)<br>2 (100.00)<br>2 (100.00)<br>5 (65.60)<br>5 (65.60)                                                                                                    | 1 1 1 1 1 1 1 1 1 1 1 1 1 1 1 1 1 1 1                                                                                                    | 1 kingCenter koding Report tooding Report 2 (100.00) 2 (100.00) 2 (100.00) 5 (85.00) 5 (85.00)                                                                                                    | 1 Default Rat Default Rat Defa                                                                                                    | 1<br>Welcone B<br>trivals In Hout<br>Tape Chart<br>Tape Chart<br>the aussigned<br>the numb-<br>2 (100.00)<br>2 (200.00)<br>1 (100.00)<br>5 (85.00)<br>5 (85.00)                                                                                                    | 3                                                                                                    | at On The Divide I<br>Searc<br>zard Searc<br>Type will<br>vailable.<br>2 (100.00<br>4 (225.00<br>4 (225.00<br>4 (225.00<br>1 (100.00<br>5 (85.00)<br>5 (85.00)                                                                                                    | totel - Change I  <br>m) System D<br>h Bookings<br>20-Mid<br>26<br>3 (150.0<br>3 (150.0<br>0 (2100.0<br>0 (2100.0                                                                                                    | etue   tiste   5k<br>ate: 11-NOV-20<br>Group Booking<br>7<br>2<br>0) 3 (10<br>0) 2 (10<br>0) 2 (10<br>0) 2 (10<br>0) 2 (10<br>0) 2 (10<br>0) 2 (10<br>0) 2 (10<br>0) 2 (10<br>0) 2 (10<br>0) 3 (10<br>0) 2 (10<br>0) 3 (10<br>0) 2 (10<br>0) 3 (10<br>0) 3 ( | Nov         Image: Control of the second second | 22-Nov<br>Fri<br>28<br>(100.00)<br>(105.00)<br>(100.00)<br>(225.00)<br>(225.00)<br>(100.00)<br>(225.00)<br>(225.00 | 23-Nov<br>Sat<br>25<br>3 (100.00)<br>3 (135.00)<br>2 (100.00)<br>4 (225.00)<br>4 (225.00)<br>1 (100.00)<br>5 (85.00)<br>5 (85.00)                                                                                                    | Prev 13<br>24-Nov<br>Sun<br>26<br>3 (100.00)<br>2 (100.00)<br>2 (100.00)<br>2 (100.00)<br>1 (100.00)<br>1 (100.00)<br>5 (85.00)<br>5 (85.00)                                                                                                    | 1<br>. dava I Hent 15 da<br>25-Nov<br>Mon<br>3 (100.00)<br>3 (135.00)<br>2 (100.00)<br>2 (100.00)<br>1 (100.00)<br>5 (85.00)<br>5 (85.00)                                                                                                    | 26-Nov<br>Tue<br>25<br>3 (100.00<br>2 (100.00<br>4 (225.00<br>4 (225.00<br>1 (100.00<br>5 (85.00)<br>5 (85.00)                                                                                                    |
| Dute - 3 Beasons (1)<br>Here Booking Vere Rates<br>Socking by Availability<br>Show: -ALL ROOMS- • 12 Here 2019 (2): 15<br>Standard Shorg (2)<br>Standard Shorg (2)<br>Datas State (2)<br>Datas State (2)<br>Datas | 390         28           1         1           12-Nov         1           26         3           3 (100.00)         3           2 (150.00)         2           2 (150.00)         1           2 (150.00)         1           3 (100.00)         1           2 (100.00)         1           3 (100.00)         1           3 (100.00)         1           3 (100.00)         1           3 (100.00)         1           3 (100.00)         1           3 (100.00)         1           3 (100.00)         1           3 (100.00)         1           3 (100.00)         1           3 (100.00)         1           3 (100.00)         1           3 (100.00)         1           3 (100.00)         1           3 (100.00)         1           3 (100.00)         1           3 (100.00)         1           3 (100.00)         1           3 (100.00)         1           3 (100.00)         1           3 (100.00)         1 | 13-Nov<br>Wed<br>28<br>3 (100.00)<br>2 (100.00)<br>2 (100.00)<br>2 (100.00)<br>2 (100.00)<br>1 (100.00)<br>1 (100.00)<br>1 (100.00)<br>1 (100.00)<br>1 (100.00)<br>1 (100.00)<br>2 (100.00)<br>1 (100.00)<br>2 (100.00)<br>2 (100.0       | 1 1 1 1 1 1 1 1 1 1 1 1 1 1 1 1 1 1 1                                                                                                    | 1 kingCenter kingCenter kingCente | 1<br>s Admin y<br>y Availability<br>2 (100.00)<br>2 (100.00)<br>1 (100.00)<br>1 (100.00)     | 1<br>Welcome B<br>Vrivals In Hoor<br>Tape Chart<br>2 (100.00)<br>2 (100.00)<br>2 (100.00)<br>1 (100.00)<br>1 (100.00)<br>1 (100.00)<br>1 (100.00)<br>1 (100.00)<br>1 (100.00)                                                                                                    | * Departures<br>Croup Booking Wi<br>to the Rooms a<br>2 (100.00)<br>2 (200.00)<br>1 (100.00)<br>1 (10 | at On The Divide<br>Searce<br>Type will<br>vailable.<br>2 (100.00<br>2 (100.00<br>1 (100.00<br>1 (100.00)<br>1 (100.00<br>1 (100.00)<br>1 (100.00)<br>1 (10             | totel - Charge   ]<br>a) System D<br>20-Ho<br>H Bookings<br>20-Ho<br>Vied<br>2100<br>0 2100<br>0 2100<br>0 2100<br>0 2100<br>0 2100<br>0 1100<br>0 1000<br>0 1000<br>0 1000<br>0 1000<br>0 1000<br>0 1000<br>0 1000<br>0 1000<br>0 1000                                                                                                    | r 21-<br>r 21-<br>r 21-<br>r 21-<br>r 21-<br>r 21-<br>r 1-<br>r 21-<br>r 1-<br>r 21-<br>r 1-<br>r 21-<br>r 1-<br>r 1 | 8.0H<br>19<br>15<br>15<br>15<br>15<br>15<br>15<br>15<br>15<br>15<br>15                                                                                                    | 22-Nov<br>Fri<br>28<br>(100.00)<br>(100.00)<br>(225.00)<br>(225.00)<br>(225.00)<br>(100.00)<br>(225.00)<br>(100.00)<br>(225.00)<br>(100.00)<br>(250.00)<br>(155.00)                                                                                                    | 23-Hoy<br>Sat<br>28<br>3 (100.00)<br>3 (135.00)<br>2 (100.00)<br>2 (100.00)<br>2 (100.00)<br>1 (100.00)<br>1 (100.00)<br>1 (100.00)<br>1 (100.00)<br>1 (165.00)<br>2 (135.00)<br>2 (135.00)                                                                                                    | Pres 11<br>24407<br>Sun<br>26<br>3 (100.00)<br>3 (135.00)<br>2 (100.00)<br>2 (100.00)<br>2 (100.00)<br>4 (225.00)<br>1 (100.00)<br>5 (85.00)<br>1 (56.00)<br>1 (56.00)<br>3 (135.00)                                                                                                    | 1 dates   East 15 dat<br>25 Mov<br>Mon<br>3 (190,00)<br>3 (190,00)<br>3 (190,00)<br>3 (190,00)<br>3 (190,00)<br>1 (100,00)<br>1 (100                                 | 26-1600<br>26-1600<br>Tue<br>26<br>3 (1100.00<br>2 (100.00<br>2 (100.00<br>1 (100.00<br>1 (10 |
| Bulle - 3 Belacome (1)<br>belace Booking Vere Rates<br>belace Booking Vere Rates<br>belace Booking Vere Rates<br>belace Booking (2)<br>Standard King (3)<br>Standard King (3)<br>Standard King (3)<br>Standard King (3)<br>Standard King (3)<br>Standard King (3)<br>Standard King (3)<br>Standard King (4)<br>Deturs King (2)<br>Deturs King (2)<br>Deturs King (2)<br>Deturs King (2)<br>Deturs King (3)<br>Standard King (4)<br>Contex- Cabesons (1)<br>Standard King (4)<br>Contex- Cabesons (1)<br>Deturs King (5)<br>Contex- Roo (1)<br>Standard King (4)<br>Contex- Roo (1)<br>Standard King (4)<br>Contex- Roo (1)<br>Standard King (4)<br>Contex- Roo (1)<br>Standard King (4)<br>Contex- Roo (1)<br>Standard King (5)<br>Contex- Roo (1)<br>Standard King (5)<br>Contex- Roo (1)<br>Standard King (5)<br>Contex- Roo (1)<br>Standard King (5)<br>Contex- Roo (1)<br>Standard King (5)<br>Contex- Roo (1)<br>Standard King (5)<br>Contex- Roo (1)<br>Standard King (5)<br>Contex- Roo (1)<br>Standard King (5)<br>Standard King (5)<br>Standard King                     | 390         28           1         1           12-May         1           12-May         1           12-May         1           12-100         2           12-100         2           12-100         2           12-100         2           12-100         2           12-100         2           12-100         2           12-100         2           12-100         2           12-100         2           11-100         1           11-100         1           11-100         1           11-100         1           11-100         1           11-100         1           11-100         1           11-100         1           11-100         1           11-100         1           11-100         1           12-100         1                                                                                                    | 13-How<br>Wed<br>26<br>3 (100.00)<br>3 (135.00)<br>2 (100.00)<br>2 (100.00)<br>1 (100.00)<br>1 (100.00)<br>5 (85.00)<br>1 (100.00)<br>3 (135.00)<br>3 (135.00)<br>3 (135.00)                                                                                                    | 1 14-100 Front Desk Booking by Ingu 14-100 Thu 28 3 (100 00) 3 (135 00) 2 (100 00) 3 (135 00) 3 (135 00) 3 (135 00) 3 (135 00) 3 (145 00) 3 (14 | 1 kingCenter kingCenter tooking Report tooking tr ty ty tooking tr ty ty ty ty ty ty ty ty ty ty ty ty ty                                                                                                    | 1<br>Default Rat<br>Day next to<br>2 (100 00)<br>2 (100 00)<br>1 (100 00)<br>1 (100 00)<br>1 (100 00)<br>1 (100 00)<br>1 (105 00)<br>3 (155 00)<br>3 (155 00)<br>3 | 1<br>Welcome B<br>Tape Chart<br>Tape Chart<br>the numb-<br>2 (100.00)<br>2 (100.00)<br>1 (100.00)<br>1 (100.00)<br>5 (85.00)<br>5 (85.00)<br>3 (135.00)<br>3 (135.00)<br>3 (135.00)<br>3 (135.00)                                                                                                    | 3 subspCenter Viso are c Departures foreup Booking Visi to the Room c of rooms a c 000 c (100.00) c (100.00) c                                                                                                    | at On The Divide<br>Searce<br>Zard Searce<br>Zard Searce<br>2 (100.00<br>4 (225.00<br>4 (225.00<br>4 (25.00)<br>4 (25.00)<br>5 (100.00<br>5 (100.00)<br>5 (105.00)<br>3 (135.00)<br>3 (135.00)<br>3 (135.00)                                                                                                    | totel - Charse I ;           a)         System C           a)         System C           a) <t< td=""><td>ather I take 1 Este           ather I take 11-NOV-20           Group Booking           7         21           7         11           2         2           00         3 (150           01         3 (120           02         2 (100           03         3 (100           04         4 (220)           05         5 (810)           06         1 (100)           07         5 (810)           09         1 (100)           09         1 (100)           01         1 (100)           01         1 (100)           01         1 (100)           01         1 (100)           01         1 (100)           01         1 (100)           01         1 (100)           01         1 (100)           01         1 (100)           01         1 (100)           1 (100)         1 (100)</td><td>- 0///<br/>19<br/>19<br/>19<br/>19<br/>19<br/>19<br/>19<br/>19<br/>19<br/>19</td><td>22-Nov<br/>Fri<br/>25<br/>(100.00)<br/>(105.00)<br/>(225.00)<br/>(225.00)<br/>(225.00)<br/>(225.00)<br/>(225.00)<br/>(255.00)<br/>(100.00)<br/>(105.00)<br/>(255.00)<br/>(255.00)</td><td>23-Nov<br/>Sat<br/>26<br/>3 (100.00)<br/>3 (135.00)<br/>4 (225.00)<br/>4 (225.00)<br/>1 (100.00)<br/>5 (85.00)<br/>5 (85.00)<br/>1 (650.00)<br/>3 (135.00)<br/>3 (135.00)<br/>2 - 2-May</td><td>Prev. 13<br/>24-Nov<br/>Sun<br/>26<br/>3 (100.00)<br/>2 (100.00)<br/>2 (100.00)<br/>2 (100.00)<br/>1 (100.00)<br/>1 (100.00)<br/>1 (100.00)<br/>5 (83.00)<br/>1 (105.00)<br/>3 (115.00)<br/>2 4-More</td><td>1<br/>25-Nov<br/>Mon<br/>26<br/>3 (100.00)<br/>3 (135.00)<br/>2 (100.00)<br/>1 (100.00)<br/>1 (100.00)<br/>3 (135.00)<br/>3 (135.00)<br/>3 (135.00)<br/>3 (135.00)<br/>3 (135.00)<br/>3 (135.00)<br/>3 (135.00)<br/>3 (135.00)<br/>5 (85.00)<br/>3 (135.00)<br/>5 (85.00)<br/>3 (135.00)<br/>5 (85.00)<br/>5 (85.00)</td><td>26-100<br/>26-100<br/>7 Lee<br/>26-100<br/>3 (100.00<br/>2 (100.00<br/>2 (100.00<br/>2 (100.00<br/>1 (100.00<br/>1 (100.00<br/>1 (100.00<br/>1 (100.00<br/>1 (105.00<br/>1 (105.00)<br/>1 (105.00<br/>1 (105.00)<br/>1 (105.00)<br/>1 (105.00)<br/>1 (105.00)<br/>1 (105.00)<br/>1 (105.00)<br/>1 (105.00)<br/>1 (105.00)<br/>1 (105.00)<br/>1 (105.00)<br/>1 (105.00)<br/>1 (105.00)<br/>1 (105.00)<br/>1 (105.00)<br/>1 (105.00)<br/>1 (105.00)<br/>1 (105.</td></t<> | ather I take 1 Este           ather I take 11-NOV-20           Group Booking           7         21           7         11           2         2           00         3 (150           01         3 (120           02         2 (100           03         3 (100           04         4 (220)           05         5 (810)           06         1 (100)           07         5 (810)           09         1 (100)           09         1 (100)           01         1 (100)           01         1 (100)           01         1 (100)           01         1 (100)           01         1 (100)           01         1 (100)           01         1 (100)           01         1 (100)           01         1 (100)           01         1 (100)           1 (100)         1 (100)                                                                                                    | - 0///<br>19<br>19<br>19<br>19<br>19<br>19<br>19<br>19<br>19<br>19                                                                                                    | 22-Nov<br>Fri<br>25<br>(100.00)<br>(105.00)<br>(225.00)<br>(225.00)<br>(225.00)<br>(225.00)<br>(225.00)<br>(255.00)<br>(100.00)<br>(105.00)<br>(255.00)<br>(255.00)                                                                                                    | 23-Nov<br>Sat<br>26<br>3 (100.00)<br>3 (135.00)<br>4 (225.00)<br>4 (225.00)<br>1 (100.00)<br>5 (85.00)<br>5 (85.00)<br>1 (650.00)<br>3 (135.00)<br>3 (135.00)<br>2 - 2-May                                                                                                    | Prev. 13<br>24-Nov<br>Sun<br>26<br>3 (100.00)<br>2 (100.00)<br>2 (100.00)<br>2 (100.00)<br>1 (100.00)<br>1 (100.00)<br>1 (100.00)<br>5 (83.00)<br>1 (105.00)<br>3 (115.00)<br>2 4-More                                                                                                    | 1<br>25-Nov<br>Mon<br>26<br>3 (100.00)<br>3 (135.00)<br>2 (100.00)<br>1 (100.00)<br>1 (100.00)<br>3 (135.00)<br>3 (135.00)<br>3 (135.00)<br>3 (135.00)<br>3 (135.00)<br>3 (135.00)<br>3 (135.00)<br>3 (135.00)<br>5 (85.00)<br>3 (135.00)<br>5 (85.00)<br>3 (135.00)<br>5 (85.00)<br>5 (85.00) | 26-100<br>26-100<br>7 Lee<br>26-100<br>3 (100.00<br>2 (100.00<br>2 (100.00<br>2 (100.00<br>1 (100.00<br>1 (100.00<br>1 (100.00<br>1 (100.00<br>1 (105.00<br>1 (105.00)<br>1 (105.00<br>1 (105.00)<br>1 (105.00)<br>1 (105.00)<br>1 (105.00)<br>1 (105.00)<br>1 (105.00)<br>1 (105.00)<br>1 (105.00)<br>1 (105.00)<br>1 (105.00)<br>1 (105.00)<br>1 (105.00)<br>1 (105.00)<br>1 (105.00)<br>1 (105.00)<br>1 (105.00)<br>1 (105.     |
| bute - 3 Beesons (1)           Here Booling         Here Rates           booking by Availability           Brown - ALL ROOMS - • 12 Here-2018                                                                                                    | 390         28           1         1           Refresh         1           12.100V         7           26         3 (100.00)           3 (100.00)         3 (100.00)           2 (100.00)         2 (100.00)           2 (100.00)         3 (125.00)           1 (100.00)         5 (85.00)           1 (100.00)         5 (85.00)           3 (135.00)         3 (135.00)           1 (122.00)         1 (122.00)           1 (100.00)         5 (85.00)           3 (135.00)         1 (122.00)           1 (122.00)         1 (122.00)                                                                                                    | 13-Nov<br>Wed<br>26<br>3 (100.00)<br>3 (125.00)<br>4 (225.00)<br>1 (100.00)<br>1 (100.0       | 1 1 1 1 1 1 1 1 1 1 1 1 1 1 1 1 1 1 1                                                                                                    | 1 kingCenter ioxximg Reported in i i i i i i i i i i i i i i i i i i                                                                                                    | 1<br>1 Admin / /<br>2 (100.00)<br>2 (100.00)<br>2 (100.00)<br>1 (100.00)<br>1  | 1<br>Welcome B<br>Vrivals In Hood<br>Tape Chart<br>Tape Chart<br>2 (100.00)<br>2 (100.00)<br>1 (100.00)<br>1 (10 | 1                                                                                                    | at On The Divide I<br>Searce<br>Type will<br>2 (100.00<br>2 (100.00<br>1 (100.00<br>1 (100.00)<br>1 (100.00<br>1 (100.00)<br>1 (100.00)<br>1 (100.00 | totel - Charse   ]<br>a) System D<br>b Bookings<br>20-Ho<br>Wed<br>26<br>3 (190 (<br>2 (190 (<br>0 2 (190 (<br>0 2 (190 (<br>0 2 (190 (<br>0 2 (190 (<br>0 4 (25 (<br>0 4 (25 (<br>0 6 (25 (<br>0 4 (25 (<br>0 4 (25 ( 0 4 (25 (<br>0 4 (25 ( 0 4 (25 ( 0 4 (25 ( 0 4 (25 ( 0 4 ( 0 4 ( 0 4 ( 0                                                                                                    | r 21-<br>r 21-<br>Group Booking<br>r 21-<br>1 - 22<br>0) 3 (10)<br>0) 3 (13)<br>0) 2 (10)<br>0) 3 (13)<br>0) 2 (10)<br>0) 1 (10)<br>0) 4 (12)<br>0) 1 (10)<br>0) 1 (10)<br>0) 1 (10)<br>0) 1 (10)<br>0) 3 (13)<br>r (12) 1 (10)<br>0) 3 (13)<br>r (12) 1 (10)<br>0) 3 (13)<br>r (12) 1 (10)<br>1 (10) 1 (10)<br>0) 3 (13)<br>r (12) 1 (10)<br>1 (10) 1 (10)<br>1 (10) 1 (10) 1 (10)<br>1 (10) 1 (10) 1 (10)<br>1 (10) 1 (10) 1                                                                                                    | Nov 11<br>19<br>19<br>19<br>19<br>19<br>19<br>19<br>10<br>10<br>10<br>10<br>10<br>10<br>10<br>10<br>10<br>10                                                                                                    | 22-Nov<br>Fn<br>28<br>(100.00)<br>(100.00)<br>(100.00)<br>(100.00)<br>(100.00)<br>(225.00)<br>(100.00)<br>(85.00)<br>(85.00)<br>(85.00)<br>(155.00)<br>Fn                                                                                                    | 23-Nov<br>Sat<br>28<br>3 (100 00)<br>3 (135 00)<br>2 (100 00)<br>3 (135 00)<br>2 (100 00)<br>1 (100 00)<br>5 (85 00)<br>1 (100 00)<br>5 (85 00)<br>1 (650 00)<br>3 (135 00)<br>2 3-Nov                                                                                                    | Pres 12<br>24-Nov<br>Sun<br>3 (190.00)<br>3 (135.00)<br>2 (100.00)<br>4 (225.06)<br>1 (100.00)<br>1 (100.00)<br>1 (100.00)<br>1 (100.00)<br>1 (100.00)<br>2 (100.00)<br>3 (135.00)<br>2 (14)<br>2 (14)<br>2 (14)<br>2 (14)<br>2 (14)<br>2 (14)<br>2 (15)<br>2 (14)<br>2 (14)<br>2 | 1<br>1<br>1<br>1<br>1<br>1<br>1<br>1<br>1<br>1<br>1<br>1<br>1<br>1                                                                                                    | 26         Go to Toc           26         3 (100.00           3 (135.00)         2 (100.00)           2 (100.00)         2 (100.00)           2 (150.00)         1 (150.00)           1 (150.00)         5 (85.00)           1 (150.00)         5 (85.00)           1 (150.00)         3 (135.00)           2 (150.00)         5 (85.00)           1 (150.00)         3 (135.00)           2 (150.00)         7 (150.00)                                                                                                    |
| Sokia - 3 Belesone (1)<br>wer Boning Wer Rates<br>Soking by Availability<br>shore: -ALL ROOMS- • 12469-2017 @• 15<br>Sandard King (3)<br>Sandard King (3)<br>Sandard King (3)<br>Sandard King (3)<br>Charles King (2)<br>Dates King (2)<br>Sandard King (3)<br>Sandard King (3)<br>Sandard King              | 390         28           1         1           2         1           2         1           2         1           2         1           2         1           2         1           2         1           2         1           2         1           2         1           2         1           2         1           2         1           2         1           2         1           3         1           3         1           3         1           3         1           3         1           3         1           3         1           3         1           3         1           3         1           3         1           3         1           3         1           3         1           3         1           3         1           3         1           3         1           3         1                                                                                                    | 28<br>1<br>137600<br>Wed<br>28<br>3 (155.00)<br>2 (100.00)<br>3 (155.00)<br>2 (100.00)<br>1 (100.00)<br>1 (100.00)<br>1 (100.00)<br>3 (155.00)<br>3 (155.00)<br>3 ( | 1 14-1%ov Thu 26 1(100.00) 2 (100.00) 2 (100.00) 2 (100.00) 2 (100.00) 3 (155.00) 2 (100.00) 3 (155.00) 3 (155 | 1 kingCenter cosing Treport 2 (100.00) 2 (100.00) 2 (100.00) 3 (155.00) 1 (100.00) 3 (155.00) 7 (155.00) 7 (15 | 1<br>a Admin<br>y Availability<br>Default Rat<br>clay next to<br>2 (100.00)<br>1 (100.00)<br>1 (100.00)<br>1 (100.00)<br>1 (100.00)<br>3 (155.00)<br>3 (155.00)<br>1 (165.00)<br>3 (155.00)<br>1 (165.00)<br>3 (155.00)<br>1 (165.00)<br>1 (165.00)    | 1<br>Welcome 8<br>Windle Jo Hoor<br>Tape Chart<br>the assigned<br>the numb<br>2 (100.00)<br>4 (225.00)<br>4 (225.00)<br>4 (225.00)<br>4 (225.00)<br>1 (100.00)<br>5 (88.00)<br>1 (100.00)<br>5 (88.00)<br>3 (135.00)<br>3 (135.0 | 3 stargCenter Yeu are b Departures control Control Yeu are b Departures control Control Control control contro                                                                                                    | at On The Divide<br>Searce<br>Zard Searce<br>Type will<br>vailable.<br>2 (100.00<br>4 (225.00<br>1 (100.00<br>1 (100.00)<br>1 (100.00<br>1 (100.00)<br>1 (100.00)<br>1 (100.00 | Hotel - Charse I  <br>in System C<br>20-Mote<br>20-Mote<br>20-Mot                                                                                                    | r 21-<br>r 21-<br>0 3 (10)<br>0 2 (10)<br>0 4 (22)<br>0 1 (10)<br>0 1 (10)<br>0 1 (10)<br>0 1 (10)<br>0 1 (10)<br>0 1 (10)<br>0 1 (10)<br>0 1 (10)<br>0 1 (10)<br>0 1 (10)<br>1 (10)<br>1 (10)                                                                                                    | - 0//<br>19<br>19<br>19<br>19<br>10<br>10<br>10<br>10<br>10<br>10<br>10<br>10<br>10<br>10                                                                                                    | 22-140y<br>Fit<br>28<br>(100.00)<br>(100.00)<br>(100.0 | 23-Mov<br>8:4<br>26<br>3 (100.00)<br>3 (135.00)<br>2 (100.00)<br>1 (100.00)<br>1 (100.00)<br>5 (85.00)<br>1 (100.00)<br>5 (85.00)<br>1 (165.00)<br>3 (135.00)<br>2 (32-Nov<br>5 (85.00)<br>3 (135.00)<br>2 (32-Nov<br>5 (85.00)<br>3 (135.00)<br>2 (32-Nov<br>5 (85.00)<br>3 (135.00)<br>2 (32-Nov<br>5 (85.00)<br>3 (135.00)<br>2 (32-Nov<br>5 (85.00)<br>3 (135.00)<br>3 (135.00 | Etre: 1<br>24400<br>26<br>3 (100.00)<br>3 (135.00)<br>2 (100.00)<br>2 (100.00)<br>4 (2425.00)<br>1 (100.00)<br>1 (100.00)<br>1 (105.00)<br>3 (135.00)<br>2 (145.00)<br>3 (135.00)<br>2 (24400<br>9 km                                                                                                    | 1<br>1<br>1<br>1<br>1<br>1<br>1<br>1<br>1<br>1<br>1<br>1<br>1<br>1                                                                                                    | 26-1 Go to Too<br>26-Nov<br>Tue<br>25<br>3 (100.00<br>2 (100.00<br>2 (100.00<br>1 (100.00<br>1 (100.00<br>1 (100.00<br>1 (105.00<br>1 (105.00)<br>1 (105.00<br>1 (105.00)<br>1 (105.00)<br>1 (105.00)<br>1 (105.00)<br>1 (105.00)<br>1 (105.00)<br>1 (105.00)<br>1 (105.00)<br>1 (105.00)<br>1 (105.00)<br>1 (105.00)<br>1 (105.00)<br>1 (105.00)<br>1 (105.00)<br>1 (105.00)<br>1 (105.00)<br>1 (105.00)<br>1 (1     |

## To create a new booking follow these Steps:

- Choose the Room Type and Dates of Stay:
  - $^{\circ}$  Click on a single day or date range for the booking as shown below for a single Room Type .
  - You can also choose different Room Types for the dates of the stay by clicking on the respective date for that Room Type.
     Once the first date is selected, the most common scenario would be to select the last date. As long as both selections are of the same type, the system will automatically fill in the rest for you.
- New Booking: After you have clicked on the dates needed, a Booking pop-up will appear showing the dates chosen. Click on New Booking and the New Booking Window will open where you can enter guest details, assign and Room and Rate Plan, etc. See New Booking Window

Note: If you click and select a date range, but then need to change it, then simply click on the new date and the date range will change automatically. For example, you initially choose Aug. 2-5, but want to change it to Aug. 2-4. Just click on the box under Aug. 4 and the date range will change automatically. If you want to remove a single date selection indicated in blue, then just click on the box and the blue selector will disappear.

Single Room Type: Click on a single day or date range for the booking as shown below for a single Room Type .

|                                  |            | Front Des    | k Booking  | Reports       | Admin Arr      | ivals In Hous | e Departures  | Se         | arch    |
|----------------------------------|------------|--------------|------------|---------------|----------------|---------------|---------------|------------|---------|
|                                  |            | Booking by I | nquiry 🖪   | ooking by Ava | ilability Ta   | pe Chart      | Group Booking | Wizard S   | earch B |
| ooking by Availability           |            |              |            |               |                |               |               |            |         |
| Show:ALL ROOMS • 10-Nov-2019 🛃 • | 15 Re      | fresh        |            |               |                |               |               |            |         |
|                                  | 10-Nov     | Today        | 12-Nov     | 13-Nov        | 14-Nov         | 15-Nov        | 16-Nov        | 17-Nov     | 18-     |
|                                  | Sun        | Mon          | Tue        | Wed           | Thu            | Fri           | Sat           | Sun        | Me      |
| 390                              | 26         | 26           | 26         | 26            | 26             | 26            | 26            | 26         | 2       |
| Standard King (3)                | 3 (100.00) | 3 (100.00)   | 3 (100.00) | 3 (100.00)    | 3 (100.00)     | 3 (100.00)    | 3 (100.00)    | 3 (100.00) | 3 (10   |
| Standard Queen (3)               | 3 (135.00) | 3 (135.00)   | 3 (135.00) | Booking       |                | 35.00)        | 3 (135.00)    | 3 (135.00) | 3 (13   |
| Standard - Two Queen (2)         | 2 (100.00) | 2 (100.00)   | 2 (100.00) | 11-Nov-2019   | to 14-Nov-2019 | 00.00)        | 2 (100.00)    | 2 (100.00) | 2 (10   |
| Deluxe King (2)                  | 2 (100.00) | 2 (100.00)   | 2 (100.00) | New Bookin    | g              | 00.00)        | 2 (100.00)    | 2 (100.00) | 2 (10   |
| Deluxe Suite (4)                 | 4 (225.00) | 4 (225.00)   | 4 (225.00) | 4 (225.00)    | 4 (225.00)     | 4 (225.00)    | 4 (225.00)    | 4 (225.00) | 4 (22   |
| Deluxe Cabin - Two bedrooms (1)  | 1 (100.00) | 1 (100.00)   | 1 (100.00) | 1 (100.00)    | 1 (100.00)     | 1 (100.00)    | 1 (100.00)    | 1 (100.00) | 1 (10   |
| Cottage - 2 Bedrooms (1)         | 1 (100.00) | 1 (100.00)   | 1 (100.00) | 1 (100.00)    | 1 (100.00)     | 1 (100.00)    | 1 (100.00)    | 1 (100.00) | 1 (10   |
| Standard Two Single (5)          | 5 (85.00)  | 5 (85.00)    | 5 (85.00)  | 5 (85.00)     | 5 (85.00)      | 5 (85.00)     | 5 (85.00)     | 5 (85.00)  | 5 (85   |
| Conference Room (1)              | 1          | 1            | 1 (650.00) | 1 (650.00)    | 1 (650.00)     | 1 (650.00)    | 1 (650.00)    | 1 (650.00) | 1 (65   |
| Deluxe Queen (3)                 | 3 (135.00) | 3 (135.00)   | 3 (135.00) | 3 (135.00)    | 3 (135.00)     | 3 (135.00)    | 3 (135.00)    | 3 (135.00) | 3 (13   |
|                                  | 10-Nov     | Today        | 12-Nov     | 13-Nov        | 14-Nov         | 15-Nov        | 16-Nov        | 17-Nov     | 18-     |
|                                  | Sun        | Mon          | Tue        | Wed           | Thu            | Fri           | Sat           | Sun        | M       |
| 390                              | 26         | 26           | 26         | 26            | 26             | 26            | 26            | 26         | 2       |
| Suite - 3 Bedrooms (1)           | 1 (100.00) | 1 (100.00)   | 1 (100.00) | 1 (100.00)    | 1 (100.00)     | 1 (100.00)    | 1 (100.00)    | 1 (100.00) | 1 (10   |

Multiple Room Types: The booking is not limited to one Room Type per booking. The user may select as many days as they want, and Room Types as needed.

|                                  |            | Front De   | esk Booking | Reports      | Admin An     | rivals In House | Departures    |        |
|----------------------------------|------------|------------|-------------|--------------|--------------|-----------------|---------------|--------|
|                                  |            | Booking by | Inquiry Bo  | oking by Ava | ilability Ta | pe Chart        | Group Booking | Wizard |
| oking by Availability            |            |            |             |              |              |                 |               |        |
|                                  |            | _          |             |              |              |                 |               |        |
| ihow:ALL ROOMS • 10-Nov-2019 🔄 • | 15 Re      | fresh      |             |              |              |                 |               |        |
|                                  | 10-Nov     | Today      | 12-Nov      | 13-Nov       | 14-Nov       | 15-Nov          | 16-Nov        | 17-N   |
|                                  | Sun        | Mon        | Tue         | Wed          | Thu          | Fri             | Sat           | Su     |
| 390                              | 26         | 26         | 26          | 26           | 26           | 26              | 26            | 26     |
| Standard King (3)                | 3 (100.00) | 3 (100.00) | 3 (100.00)  | 3 (100.00)   | 3 (100.00)   | 3 (100.00)      | 3 (100.00)    | 3 (100 |
| Standard Queen (3)               | 3 (135.00) | 3 (135.00) | 3 (135.00)  | 3 (135.00)   | 3 (135.00)   | 3 (135.00)      | 3 (135.00)    | 3 (135 |
| Standard - Two Queen (2)         | 2 (100.00) | 2 (100.00) | 2 (100.00)  | 2 (100.00)   | Booking      |                 | 00.00)        | 2 (100 |
| Deluxe King (2)                  | 2 (100.00) | 2 (100.00) | 2 (100.00)  | 2 (100.00)   | 11-Nov-2019  | to 15-Nov-2019  | 00.00)        | 2 (100 |
| Deluxe Suite (4)                 | 4 (225.00) | 4 (225.00) | 4 (225.00)  | 4 (225.00)   | New Bookin   | g               | 25.00)        | 4 (225 |
| Deluxe Cabin - Two bedrooms (1)  | 1 (100.00) | 1 (100.00) | 1 (100.00)  | 1 (100.00)   | 1 (100.00)   | 1 (100.00)      | 1 (100.00)    | 1 (100 |
| Cottage - 2 Bedrooms (1)         | 1 (100.00) | 1 (100.00) | 1 (100.00)  | 1 (100.00)   | 1 (100.00)   | 1 (100.00)      | 1 (100.00)    | 1 (100 |
| Standard Two Single (5)          | 5 (85.00)  | 5 (85.00)  | 5 (85.00)   | 5 (85.00)    | 5 (85.00)    | 5 (85.00)       | 5 (85.00)     | 5 (85. |
| Conference Room (1)              | 1          | 1          | 1 (650.00)  | 1 (650.00)   | 1 (650.00)   | 1 (650.00)      | 1 (650.00)    | 1 (650 |
| Deluxe Queen (3)                 | 3 (135.00) | 3 (135.00) | 3 (135.00)  | 3 (135.00)   | 3 (135.00)   | 3 (135.00)      | 3 (135.00)    | 3 (135 |
|                                  | 10-Nov     | Today      | 12-Nov      | 13-Nov       | 14-Nov       | 15-Nov          | 16-Nov        | 17-N   |
|                                  | Sun        | Mon        | Tue         | Wed          | Thu          | Fri             | Sat           | Su     |
| 390                              | 26         | 26         | 26          | 26           | 26           | 26              | 26            | 26     |
| Suite - 3 Bedrooms (1)           | 1 (100.00) | 1 (100.00) | 1 (100.00)  | 1 (100.00)   | 1 (100.00)   | 1 (100.00)      | 1 (100.00)    | 1 (100 |